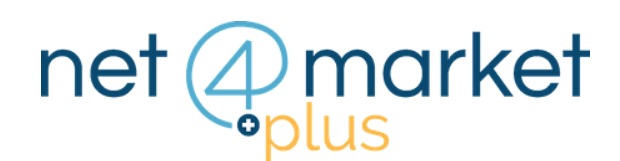

# **ABILITAZIONE GARE SU** NET4MARKET PLUS

### 1. BANDI NET4MARKET

Dal menu a sinistra, clicca sulla voce "Bandi Net4market" e ti apparirà lista di tutti i bandi e gli avvisi in corso e scaduti di Net4market

Una volta trovata la gara di interesse, clicca su 🔍

| Elenco bandi e avvisi ir                                                                    | Elenco bandi e av      | visi scaduti |                                                 |               |               |  |  |
|---------------------------------------------------------------------------------------------|------------------------|--------------|-------------------------------------------------|---------------|---------------|--|--|
| 🍸 Filtri 🗶 Ricevi i bandi via mail 🍸 Filtra bandi di interesse 🌣 Imposta bandi di interesse |                        |              |                                                 |               |               |  |  |
| Albo                                                                                        | Ente                   | Protocollo   | Oggetto                                         | Data apertura | Data chiusura |  |  |
|                                                                                             | distance in the second |              |                                                 | 24/01/2025    | 01/03/2025    |  |  |
|                                                                                             |                        |              |                                                 | 18/07/2020    | 19/09/2020    |  |  |
|                                                                                             | -                      |              | Restored where the present of the second second | 15/07/2020    | 31/05/2021    |  |  |
|                                                                                             | 1000                   |              |                                                 | 08/07/2019    | 09/09/2019    |  |  |

## 2. ABILITAZIONE ALLA GARA

Dopo aver aperto il bando, clicca sul pulsante

Abilitazione alla gara

Elenco bandi e avvisi in corso Elenco bandi e avvisi scaduti Bando: PROCEDURA APERTA PER I LAVORI DI R

| Bando                                                                                                    |                           |               |  |  |  |  |  |
|----------------------------------------------------------------------------------------------------|---------------------------|---------------|--|--|--|--|--|
| Albo:                                                                                                    |                           | Ente:         |  |  |  |  |  |
| Protocollo:                                                                                                    |                           |               |  |  |  |  |  |
| Oggetto:<br>PROCEDURA APERTA PER I LAVORI DI RESTAURO E RISANAMENTO<br>Testo:<br>PROCEDURA APERTA per l'affidamento dei lavori di "RESTAURO E RISANAMENTO |                           |               |  |  |  |  |  |
|                                                                                                    |                           |               |  |  |  |  |  |
| Data apertura:                                                                                                    | 18/09/2019                | Ora apertura: |  |  |  |  |  |
| Data chiusura:                                                                                                    | 14/10/2019                | Ora chiusura: |  |  |  |  |  |
| Abilitazione alla gara                                                                                                    |                           |               |  |  |  |  |  |
| Categorie                                                                                                    | •                         |               |  |  |  |  |  |
| 4 🛠 5 - EDILIZIA - CO                                                                                                    | STRUZIONI (Categorie SOA) |               |  |  |  |  |  |

#### 3. ACCETTA E ACCEDI

| Ti apparirà una pagina con un box al centro.<br>Clicca quindi sul pulsante <b>Accetta</b>                                                              | Accettazione bando Oggetto PROCEDURA APERTA PER I LAVORI DI RESTAURO E RISANAMENTO Accetta                                                                                                    |
|----------------------------------------------------------------------------------------------------|----------------------------------------------------------------------------------------------------|
| AUTENTICAZIONE                                                                                                    | Inserisci poi <b>le tue credenziali di accesso di<br/>quell'albo specifico</b> (non quelle di Net4market Plus).<br>Se acquisti il servizio <i>Net4market Business</i> potrai<br>avere credenziali uniche per tutti gli albi! |
| Se non sei registrato clicca sulla voce "<br>In fase di registrazione, per partecipare alla go<br>• Tipologia fornit<br>• Ragione Sociale<br>• Nazione | <b>Registrati</b> "<br>ara, è sufficiente compilare solo i seguenti campi:<br>ore P.iva<br>e C.F.<br>Email PEC                                                                                                    |
|                                                                                                    | 4. PROCEDURE D'ACQUISTO                                                                                                    |

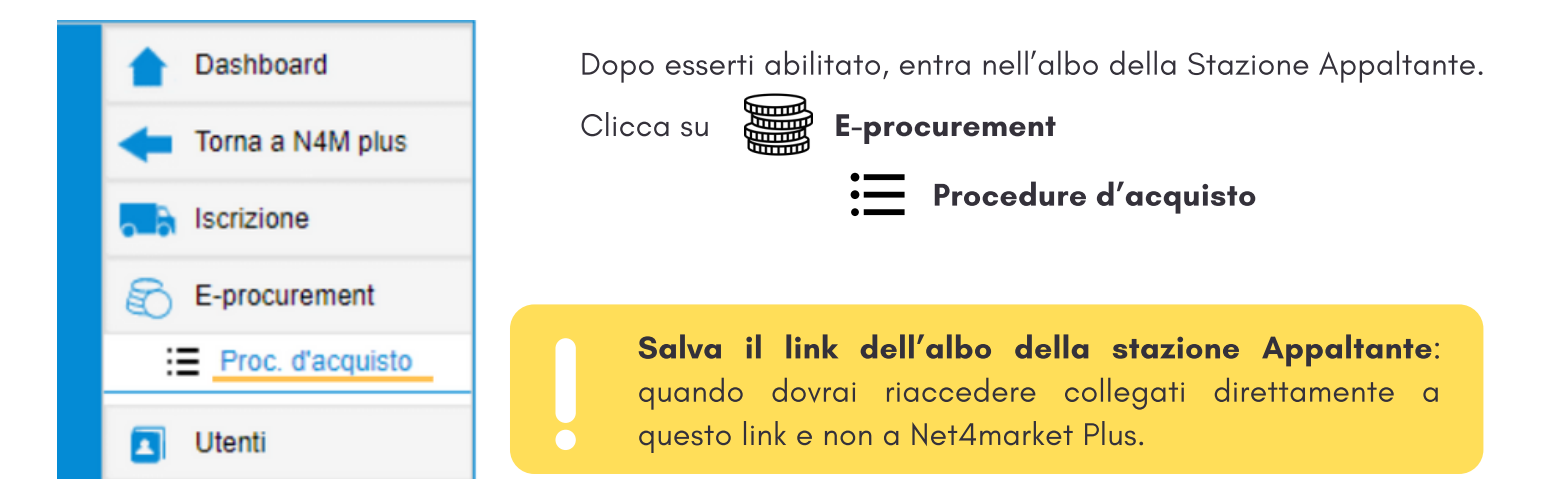

## Hai ancora problemi? Contattaci!

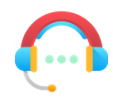

Centralino: +39 0372 801730 Numero dedicato: +39 0372 080703

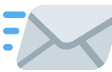

imprese@net4market.com

#### Net4market - CSAmed s.r.l.

Corso Giacomo Matteotti, 15 - 26100 Cremona | Via Piccinni, 31 - 00199 Roma IT Tel: +39 0372 801730 - Fax: +39 0372 801740 - C.F. e P.IVA 02362600344 www.net4market.com - info@net4market.com